## Percorso di compilazione della domanda con Comunica Starweb (starweb.infocamere.it)

Dal menu Comunicazione Unica Impresa, dopo aver selezionato l'opzione Variazione, selezionare la Provincia di Torino come Camera di Commercio Destinataria, compilare i campi CCIAA Sede, il N° REA Sede dell'impresa e selezionare il bottone Dati Impresa, nella finestra Lista Imprese Trovate premere il pulsante .
 , affinché tutti i dati identificativi dell'impresa, già presenti nell'archivio del Registro delle imprese presso il quale la stessa è iscritta, possano essere ribaltati automaticamente nella pagina.

| Utente connesso: CCIAA destinataria: TO                                                                                                 |                                                                                                    |
|----------------------------------------------------------------------------------------------------|----------------------------------------------------------------------------------------------------|
| Comunicazione Unica Impresa                                                                                                    | Pratica di Comunicazione Variazione al R.I.                                                                                                   |
| <ul> <li>Discrizione</li> <li>Dirizio attivita'</li> <li>Variazione</li> <li>Cessazione attivita'</li> </ul>                            | Camera di Commercio Destinataria<br>Provincia: TORINO +                                                                                       |
| <ul> <li>Cancellazione</li> <li>Comunicazione Unica Artigiana</li> <li>Iscrizione</li> <li>Variazione</li> <li>Cancellazione</li> </ul> | Dati eventuale iscrizione al Registro Imprese<br>CCIAA Sede: Selezionare prov •<br>N°REA Sede:<br>Codice Fiscale: Dati Impresa Cancella tutto |
|                                                                                                    |                                                                                                    |
| Lista Imprese Trovate:                                                                                                    |                                                                                                    |

Dal menu Comunicazione di espandere la voce Fusione/Scissione e selezionare la voce Progetto di Fusione, poi premere il bottone Continua.

| Comunicaz  | one di*                                         |  |
|------------|-------------------------------------------------|--|
| Apri/Chiud | tutte le voci di variazione                     |  |
|            |                                                 |  |
|            | w Dati Impresa                                  |  |
|            | 🖾 Attivita'                                     |  |
|            | 🛱 Procedure Concorsuali                         |  |
|            | 🔂 Dati Sede                                     |  |
|            | 🔂 Dati Unita' Locale                            |  |
|            | 🖾 AC/INPS Assicurazione Previdenziale Commercio |  |
|            | 🖾 Dati Persone                                  |  |
|            | 🖾 Rinnovo/Cessazione Cariche                    |  |
|            | 🖾 Societa' Unipersonale                         |  |
|            | Scioglimento/Liquidazione                       |  |
|            | 🛱 Quote Sociali                                 |  |
|            | 🛱 Dati Legali                                   |  |
|            | Fusione/Scissione                               |  |
|            | Progetto di Fusione                             |  |
|            | Progetto di Scissione                           |  |

3. Nella pagina Progetto di Fusione, nella sezione E' stato redatto il progetto di fusione indicare quale data, la data del progetto di fusione (nel caso in cui il progetto di fusione sia unico per tutte le società partecipanti, indicare la data corrispondente all'ultima delle sottoscrizioni). Nella sezione Mediante, selezionare Costituzione della nuova società, poi premere il pulsante *Inserisci Dati Impresa*.

## Pratica di Comunicazione Variazione

Progetto di Fusione | Dichlarante |

E' stato redatto il progetto di fusione

Mediante:

| 📕 Incorporazione nella società: 📃 | Inserisci Dati Impresa |                        |
|-----------------------------------|------------------------|------------------------|
| Incorporazione della/e società In | dicare il numero: 0    | Inserisci Dati Impresa |
| Costituzione della nuova società: | Inserisci Dati Impresa |                        |

4. Nella pagina Progetto di Fusione (Gestione Dati Impresa), nella sezione Impresa nº 1 indicare la Denominazione e la sede della nuova società, poi premere il pulsante

| stione Dati Im | presa Annulla | Salva e Chiudi |   |  |
|----------------|---------------|----------------|---|--|
| resa nº 1      |               |                |   |  |
| odice Fiscale: | Dati Imp      | oresa          |   |  |
| ominazione: *  |               |                | * |  |
| CCIAA sede:    | <u>a</u>      |                |   |  |

5. Il sistema torna alla pagina Progetto di Fusione, premere il pulsante Avanti.

| stato redatto il progetto di fusione                       |                        |   |  |
|------------------------------------------------------------|------------------------|---|--|
| Data: *                                                    |                        |   |  |
| Mediante:                                                  |                        |   |  |
| X Incorporazione nella società: Inserisci Dati Impresa     |                        |   |  |
| × Incorporazione della/e società Indicare il numero:       | Inserisci Dati Impresa | ] |  |
| ✓ Costituzione della nuova società: Inserisci Dati Impresa |                        |   |  |
| lote                                                       |                        |   |  |
|                                                            |                        |   |  |
|                                                            |                        | * |  |

## 6. Compilare l'ultima pagina web Dichiarante e premere il bottone Salva totale.

| Dati del Dichiarante                                                                                                    | 1                                                                                                    |                                                                                                    |                                                                                   |                                                              |                                                                                        |                                                                           |                                                                |                                                         |                                                                         |                                     |
|----------------------------------------------------------------------------------------------------|----------------------------------------------------------------------------------------------------|----------------------------------------------------------------------------------------------------|-----------------------------------------------------------------------------------|--------------------------------------------------------------|----------------------------------------------------------------------------------------|---------------------------------------------------------------------------|----------------------------------------------------------------|---------------------------------------------------------|-------------------------------------------------------------------------|-------------------------------------|
|                                                                                                    | 🗾 ricorda dati d                                                                                                    | el dichiarant                                                                                                    | e                                                                                 |                                                              |                                                                                        |                                                                           |                                                                |                                                         |                                                                         |                                     |
| Codice Fiscale:*                                                                                                    |                                                                                                    |                                                                                                    |                                                                                   |                                                              |                                                                                        |                                                                           |                                                                |                                                         |                                                                         |                                     |
| Cognome: *                                                                                                    |                                                                                                    |                                                                                                    |                                                                                   |                                                              |                                                                                        |                                                                           |                                                                |                                                         |                                                                         |                                     |
| Nome: *                                                                                                    |                                                                                                    |                                                                                                    |                                                                                   |                                                              |                                                                                        |                                                                           |                                                                |                                                         |                                                                         |                                     |
| Qualifica: *                                                                                                    | Selezionare qual                                                                                                    | fica                                                                                                    | ÷                                                                                 | 1                                                            |                                                                                        |                                                                           |                                                                |                                                         |                                                                         |                                     |
| Telefono: *                                                                                                    |                                                                                                    |                                                                                                    |                                                                                   |                                                              |                                                                                        |                                                                           |                                                                |                                                         |                                                                         |                                     |
| E-mail o PEC: *                                                                                                    |                                                                                                    | a                                                                                                    |                                                                                   |                                                              |                                                                                        |                                                                           |                                                                |                                                         |                                                                         |                                     |
|                                                                                                    |                                                                                                    |                                                                                                    |                                                                                   |                                                              |                                                                                        |                                                                           |                                                                |                                                         |                                                                         |                                     |
| Domicilio elettronio                                                                                                    | o (posta Elettro                                                                                                    | nica Certifi                                                                                                    | cata) dell'imp                                                                    | resa dove notific                                            | are le ricev                                                                           | ute prev                                                                  | viste                                                          |                                                         |                                                                         |                                     |
|                                                                                                    |                                                                                                    |                                                                                                    |                                                                                   |                                                              |                                                                                        |                                                                           |                                                                |                                                         |                                                                         |                                     |
|                                                                                                    |                                                                                                    |                                                                                                    |                                                                                   |                                                              |                                                                                        |                                                                           | -                                                              |                                                         |                                                                         |                                     |
| La casella PEC indica                                                                                                    | ta sarà utilizzata<br>la casella PEC del                                                                                                    | solo per le o                                                                                                    | comunicazioni re                                                                  | elative alla pratica<br>all'impresa                          | , non sarà re                                                                          | egistrata                                                                 | nel Regi                                                       | stro Impi                                               | rese e non o                                                            | comparirà in Visc                   |
| La casella PEC indica<br>E' possibile indicare<br>L'iscrizione o la mod                                                                                                    | ta sarà utilizzata<br>la casella PEC del<br>ifica della casella                                                                                                    | solo per le c<br>l'intermedia<br>PEC nel Reg                                                                         | omunicazioni re<br>rio incaricato d<br>istro Imprese s                            | elative alla pratica<br>all'impresa.<br>ii richiede compilar | , non sarà re<br>Ido l'analoge                                                         | egistrata<br>o dato pre                                                   | nel Regi<br>esente n                                           | stro Impi<br>ella sezio                                 | rese e non o<br>one "Sede d                                             | comparirà in Visu<br>ell'Impresa''. |
| La casella PEC indica<br>E' possibile indicare<br>L'iscrizione o la mod                                                                                                    | ta sarà utilizzata<br>la casella PEC del<br>ifica della casella                                                                                                    | solo per le c<br>l'intermedia<br>PEC nel Reg                                                                         | comunicazioni re<br>rio incaricato d<br>istro Imprese s                           | elative alla pratica<br>all'impresa.<br>i richiede compilar  | , non sarà re<br>Ido l'analoge                                                         | egistrata<br>o dato pre                                                   | nel Regi<br>esente n                                           | stro Impi<br>ella sezio                                 | rese e non o<br>one "Sede d                                             | comparirà in Visc<br>ell'Impresa".  |
| La casella PEC indica<br>E' possibile indicare<br>L'iscrizione o la mod<br>Domicilio di PEC: *                                                                                                    | ta sarà utilizzata<br>la casella PEC del<br>ifica della casella                                                                                                    | solo per le c<br>l'intermedia<br>PEC nel Reg                                                                         | omunicazioni re<br>rio incaricato d<br>istro Imprese s                            | elative alla pratica<br>all'impresa.<br>i richiede compilar  | , non sarà re<br>ido l'analoge                                                         | egistrata<br>o dato pre                                                   | nel Regi<br>esente n                                           | stro Impi<br>ella sezio                                 | rese e non o<br>one " <mark>Sede d</mark>                               | comparirà in Visc<br>ell'Impresa''. |
| La casella PEC indica<br>E' possibile indicare<br>L'iscrizione o la mod<br>Domicilio di PEC: *                                                                                                    | ta sarà utilizzata<br>la casella PEC del<br>ifica della casella                                                                                                    | solo per le c<br>l'intermedia<br>PEC nel Reg                                                                         | comunicazioni re<br>rio incaricato d<br>istro Imprese s                           | elative alla pratica<br>all'impresa.<br>i richiede compilar  | , non sarà re<br>Ido l'analoge                                                         | egistrata<br>o dato pre                                                   | nel Regi<br>esente n                                           | stro Impi<br>ella sezio                                 | rese e non c<br>one "Sede d                                             | comparirà in Visu<br>ell'Impresa''. |
| La casella PEC indica<br>E' possibile indicare<br>L'iscrizione o la mod<br>Domicilio di PEC: *<br>Modalita' di presen                                                                                                    | ta sarà utilizzata<br>la casella PEC del<br>ifica della casella<br>tazione                                                                                                    | solo per le c<br>l'intermedia<br>PEC nel Reg                                                                         | comunicazioni r<br>rio incaricato d<br>istro Imprese s                            | elative alla pratica<br>all'impresa.<br>i richiede compilar  | , non sarà ro<br>Ido l'analogo                                                         | egistrata<br>o dato pre                                                   | nel Regi<br>esente n                                           | stro Impi<br>ella sezio                                 | rese e non c<br>one "Sede d                                             | comparirà in Visu<br>ell'Impresa".  |
| La casella PEC indica<br>E' possibile indicare<br>L'iscrizione o la mod<br>Domicilio di PEC: *<br>Modalita' di presen<br>CCIAA destinataria:                                                                                 | ta sarà utilizzata<br>la casella PEC del<br>ifica della casella<br>tazione<br>TORINO                                                                                                    | solo per le c<br>l'intermedia<br>PEC nel Reg                                                                         | comunicazioni ri<br>ino incaricato d<br>istro Imprese s                           | elative alla pratica<br>all'impresa.<br>i richiede compilar  | , non sarà re<br>ido l'analoge                                                         | egistrata<br>o dato pre                                                   | nel Regi<br>esente n                                           | stro Impi<br>ella sezio                                 | rese e non c<br>one "Sede d                                             | comparirà in Visu<br>ell'Impresa".  |
| La casella PEC indica<br>E' possibile indicare<br>L'iscrizione o la mod<br>Domicilio di PEC: *<br>Modalita' di presen<br>CCIAA destinataria:<br>Modo Bollo: *                                                                | ta sarà utilizzata<br>la casella PEC del<br>lfica della casella<br>tazione<br>FORINO<br>Selezionare bollo                                                                                             | solo per le c<br>l'intermedia<br>PEC nel Reg                                                                         | comunicazioni r<br>rio incaricato d<br>istro Imprese s                            | elative alla pratica<br>all'impresa.<br>i richiede compilar  | , non sarà ru                                                                          | egistrata<br>o dato pre                                                   | nel Regi<br>esente n                                           | stro Impi                                               | rese e non c<br>one "Sede d                                             | comparirà in Visu<br>ell'Impresa".  |
| La casella PEC indica<br>E' possibile indicare<br>L'iscrizione o la mod<br>Domicilio di PEC: *<br>Modalita' di presen<br>CCIAA destinataria:<br>Modo Bollo: *                                                                | ta sarà utilizzata<br>la casella PEC del<br>ifica della casella<br>tazione<br>rorino<br>Selezionare bollo                                                                                             | solo per le c<br>l'intermedia<br>PEC nel Reg                                                                         | comunicazioni r<br>rio incaricato da<br>istro Imprese s                           | elative alla pratica<br>all'impresa.<br>i richiede compilar  | , non sarà ru                                                                          | egistrata<br>o dato pre                                                   | nel Regi                                                       | stro Impi                                               | rese e non c<br>one "Sede d                                             | comparirà in Visu<br>ell'Impresa".  |
| La casella PEC indica<br>E' possibile indicare<br>L'iscrizione o la mod<br>Domicilio di PEC: *<br>Modalita' di presen<br>CCIAA destinataria:<br>Modo Bollo: *<br>Eventuali estremi di                                        | ta sarà utilizzata<br>la casella PEC del<br>ifica della casella<br>tazione<br>roRINO<br>Selezionare bollo<br>autorizzazione pe                                                                        | solo per le c<br>l'intermedia<br>PEC nel Reg<br>@<br>@<br><br>r l'assolvim                                           | comunicazioni ri<br>in cincaricato d<br>istro Imprese s<br>ento virtuale          | elative alla pratica<br>all'impresa.<br>i richiede compilar  | , non sarà ru                                                                          | egistrata<br>o dato pre                                                   | nel Regi                                                       | stro Impi                                               | rese e non c                                                            | comparirà in Visu<br>ell'Impresa".  |
| La casella PEC indica<br>E' possibile indicare<br>L'iscrizione o la mod<br>Domicilio di PEC: *<br>Modalita' di presen<br>CCIAA destinataria:<br>Modo Bollo: *<br>Eventuali estremi di<br>del bollo in distinta :             | ta sarà utilizzata<br>la casella PEC del<br>ifica della casella<br>tazione<br>roRINO<br>Selezionare bollo<br>autorizzazione pe                                                                        | solo per le c<br>l'intermedia<br>PEC nel Reg<br>@ [                                                                  | comunicazioni ri<br>rio incaricato d<br>istro Imprese s<br>ento virtuale          | elative alla pratica<br>all'impresa.<br>i richiede compilar  | , non sarà ru                                                                          | egistrata<br>o dato pre                                                   | nel Regi                                                       | stro Impi                                               | rese e non c                                                            | comparirà in Visu<br>ell'Impresa".  |
| La casella PEC indica<br>E' possibile indicare<br>L'iscrizione o la mod<br>Domicilio di PEC: *<br>Modalita' di presen<br>CCIAA destinataria:<br>Modo Bollo: *<br>Eventuali estremi di<br>del bollo in distinta :             | ta sarà utilizzata<br>la casella PEC del<br>ifica della casella<br>tazione<br>roRINO<br>Selezionare bollo<br><b>autorizzazione pe</b>                                                                 | solo per le c<br>l'intermedia<br>PEC nel Reg<br>@ [                                                                  | ento virtuale                                                                     | elative alla pratica<br>all'impresa.<br>i richiede compilar  | , non sarà ru                                                                          | egistrata<br>o dato pre                                                   | nel Regi                                                       | stro Impi                                               | rese e non c                                                            | comparirà in Visu<br>ell'Impresa".  |
| La casella PEC indica<br>E' possibile indicare<br>L'iscrizione o la mod<br>Domicilio di PEC: *<br>Modalita' di presen<br>CCIAA destinataria:<br>Modo Bollo: *<br>Eventuali estremi di<br>del bollo in distinta :<br>Scegli 🕅 | ta sarà utilizzata<br>la casella PEC del<br>ifica della casella<br>tazione<br>roRINO<br>Selezionare bollo<br>autorizzazione pe                                                                        | solo per le c<br>l'intermedia<br>PEC nel Reg<br>@ [<br>@ [<br><br>r l'assolvim<br>E (deseleziona<br>o l'indirizzo di | ento virtuale                                                                     | elative alla pratica<br>all'impresa.<br>i richiede compilar  | , non sarà re<br>Ido l'analogo<br>Deciale, per tu<br>vvede alla tra                    | egistrata<br>o dato pre<br>utti gli atti e<br>smissione t                 | nel Regi<br>esente n<br>e le comu<br>telematic                 | stro Impi<br>ella sezio<br>nicazioni ir<br>a, a cui vie | rese e non c<br>one "Sede d<br>nerenti il<br>ene conferita              | comparirà in Visu<br>ell'Impresa".  |
| La casella PEC indica<br>E' possibile indicare<br>L'iscrizione o la mod<br>Domicilio di PEC: *<br>Modalita' di presen<br>CCIAA destinataria:<br>Modo Bollo: *<br>Eventuali estremi di<br>del bollo in distinta :<br>Scegli 💟 | ta sarà utilizzata<br>la casella PEC del<br>ifica della casella<br>tazione<br>rORINO<br>Selezionare bollo<br>autorizzazione pe<br>1 dichiarante ELEGG<br>procedimento, press<br>a facoltà di presenta | solo per le c<br>l'intermedia<br>PEC nel Reg<br>                                                                     | ento virtuale<br>are in caso di non<br>posta elettronica<br>a dell'ufficio, ever  | elative alla pratica<br>all'impresa.<br>i richiede compilar  | , non sarà re<br>Ido l'analogo<br>deciale, per tu<br>vvede alla tra<br>pri formali ine | egistrata<br>o dato pre<br>utti gli atti e<br>smissione t<br>renti la mo  | nel Regi<br>esente n<br>s le comu<br>telematica<br>odulistica. | stro Impi<br>ella sezio<br>nicazioni ir<br>a, a cui vie | rese e non c<br>one "Sede d<br>nerenti il<br>ene conferita              | comparirà in Visu<br>ell'Impresa".  |
| La casella PEC indica<br>E' possibile indicare<br>L'iscrizione o la mod<br>Domicilio di PEC: *<br>Modalita' di presen<br>CCIAA destinataria:<br>Modo Bollo: *<br>Eventuali estremi di<br>del bollo in distinta :<br>Scegli 💟 | ta sarà utilizzata<br>la casella PEC del<br>ifica della casella<br>tazione<br>Selezionare bollo<br>autorizzazione pe<br>                                                                              | solo per le c<br>l'intermedia<br>PEC nel Reg<br>                                                                     | ento virtuale<br>are in caso di non<br>posta elettronica<br>a dell'ufficio, even  | elative alla pratica<br>all'impresa.<br>i richiede compilar  | , non sarà re<br>Ido l'analoge<br>peciale, per tu<br>vvede alla tra<br>pri formali ine | egistrata<br>o dato pre<br>utti gli atti e<br>smissione t<br>irenti la mo | nel Regi<br>asente n<br>s le comu<br>telematic<br>dulistica.   | stro Impi<br>ella sezio<br>nicazioni ir<br>a, a cui vie | rese e non c<br>one "Sede d<br>nerenti il<br>nerenti il<br>ne conferita | comparirà in Visu<br>ell'Impresa".  |
| La casella PEC indica<br>E' possibile indicare<br>L'iscrizione o la mod<br>Domicilio di PEC: *<br>Modalita' di presen<br>CCIAA destinataria:<br>Modo Bollo: *<br>Eventuali estremi di<br>del bollo in distinta :<br>Scegli 💟 | ta sarà utilizzata<br>la casella PEC del<br>ifica della casella<br>tazione<br>Selezionare bollo<br>autorizzazione pe<br>1 dichiarante ELEGG<br>procedimento, press<br>a facoltà di presenta           | solo per le c<br>l'intermedia<br>PEC nel Reg<br>                                                                     | ento virtuale<br>are in caso di non<br>posta elettronica<br>ra dell'ufficio, even | elative alla pratica<br>all'impresa.<br>i richiede compilar  | , non sarà ro<br>Ido l'analogo<br>peciale, per tu<br>vvede alla tra<br>pri formali ine | egistrata<br>o dato pre<br>utti gli atti e<br>smissione t<br>renti la mo  | nel Regi<br>asente n<br>e le comu<br>telematic<br>dulistica.   | stro Impi<br>ella sezio<br>nicazioni ir<br>a, a cui vie | rese e non c<br>one "Sede d<br>nerenti il<br>ne conferita               | comparirà in Visu<br>ell'Impresa".  |

7. Proseguire con le operazioni di firma digitale della pratica, indicazione degli importi (imposta di bollo e diritti di segreteria) ed infine con l'invio della pratica alla CCIAA.